# Einfach mit Ihrem Mobiltelefon ins E-Finance einloggen

## Die ersten Schritte mit Ihrer Mobile ID

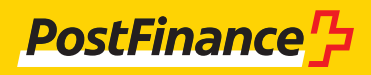

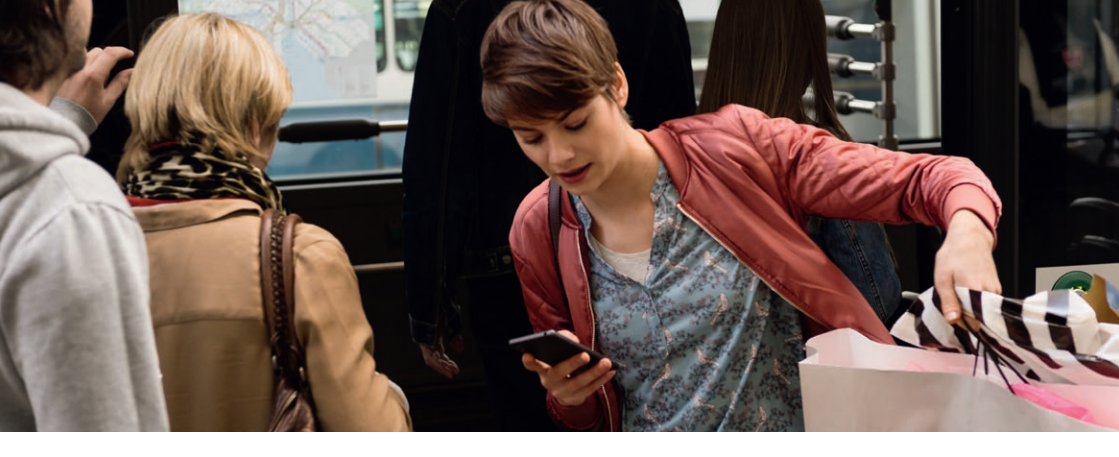

Die Mobile ID ermöglicht Ihnen einen raschen und sicheren Zugriff auf Ihr E-Finance.

Um Mobile ID nutzen zu können, benötigen Sie eine «Mobile ID»fähige SIM-Karte.

Die Bestellung dieser SIM-Karte erfolgt ausschliesslich bei Ihrem Mobilfunkanbieter. Bitte vergewissern Sie sich direkt bei Ihrem Mobilfunkanbieter ob Ihre SIM-Karte Mobile ID fähig ist.

Weitere Infos unter www.postfinance.ch/mobileid

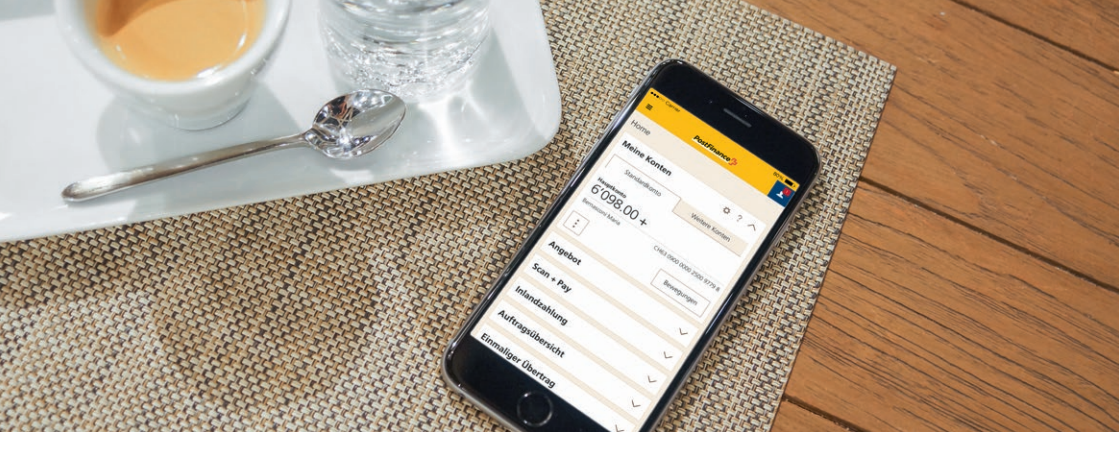

#### Registrierung der Mobile ID im E-Finance

Sobald Sie als E-Finance-Kunde im Besitz einer Mobile-ID-fähigen SIM-Karte sind, können Sie Ihre Mobile ID bequem online registrieren.

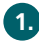

1. Auf www.postfinance.ch die Loginseite von E-Finance aufrufen und einloggen.

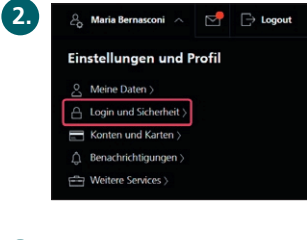

Nach dem Login fahren Sie oben rechts über Ihren Namen und klicken «Login und Sicherheit» an.

In der Rubrik «Mobile ID» klicken Sie auf «Registrieren».

4. Telefonnummer eintippen, Referenzkonto auswählen und die Teilnahmebedingungen akzeptieren.

|                                                                                                    |                                                                                                    | Schliessen $	imes$                                             |
|----------------------------------------------------------------------------------------------------|----------------------------------------------------------------------------------------------------|----------------------------------------------------------------|
| Mobile ID regist                                                                                                    | trieren                                                                                                    |                                                                |
| Hilfe zu dieser Seite >                                                                                                    |                                                                                                    |                                                                |
| Vorwahl / Telefonnummer                                                                                                    | 079 ~ 4498559                                                                                                    |                                                                |
| Referenzkonto                                                                                                    | Bernasconi Maria<br>CH63 0900 0000 2500 9779 8                                                                                                    | ~                                                              |
|                                                                                                    | Die Nutzung der Mobile ID ist kostenlos.                                                                                                    |                                                                |
| Bitte entsperren Sie Ihr Mobil                                                                                                    | Itelefon bevor Sie fortfahren                                                                                                    |                                                                |
| Teilnahmebedingungen PostF                                                                                                    | inance AG >                                                                                                    |                                                                |
| Nutzungsbestimmungen Mol                                                                                                    | bile ID 🖒                                                                                                    |                                                                |
| Ich akzeptiere die Teilnah<br>und bestätige ausdrücklic<br>nutzen. Mit der Zustimm<br>Kenntnis, dass, falls notw<br>Mobilfunkanbieter vorger | mebedingungen für die Nutzung der Mobile IC<br>ch, dass ich berechtigt bin, die eingegebene Tel<br>ung zu den Nutzungsbestimmungen der Mobil<br>rendig, eine Aktivierung der Mobile ID durch de<br>nommen werden kann. | i bei PostFinance<br>efonnummer zu<br>e ID nehme ich zur<br>en |
|                                                                                                    | Abbr                                                                                                    | echen Weiter                                                   |

Diese Seite informiert Sie darüber, dass Ihre Registrierungsanfrage an die entsprechende Nummer gesendet wurde.

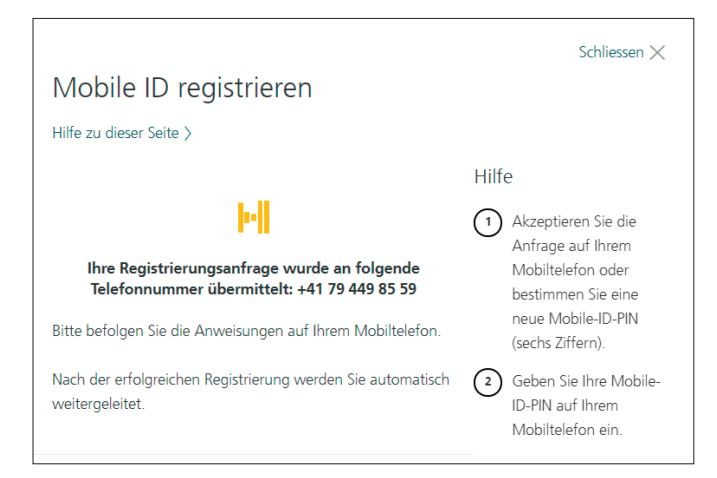

Auf dem **Mobiltelefon** erscheint die Registrierungsanfrage.

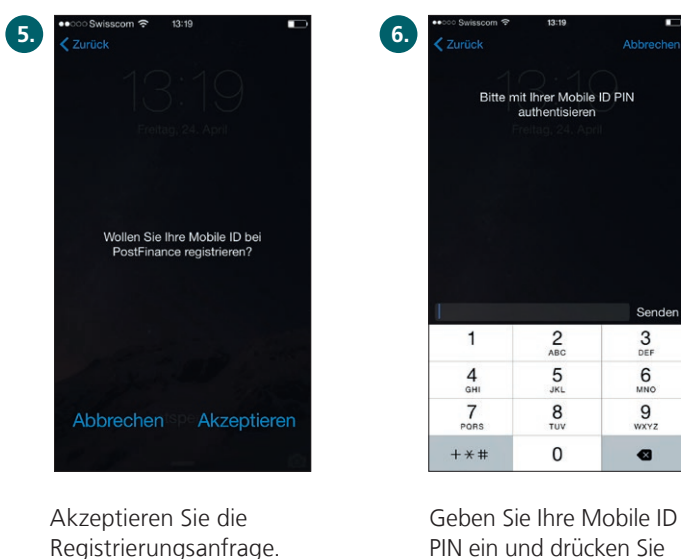

Geben Sie Ihre Mobile ID PIN ein und drücken Sie «Senden». Wenn Sie noch keine Mobile ID PIN haben, können Sie eine Mobile ID PIN definieren und diese PIN anschliessend bestätigen.

**Hinweis:** Bei der Eingabe der PIN handelt es sich nicht um die PUK PIN zur SIM-Karte Ihres Mobiltelefons, sondern um die selbst definierte Mobile ID PIN.

Wenn die Registrierung erfolgreich war, wird dies auf der Übersichtsseite der Mobile ID im E-Finance bestätigt.

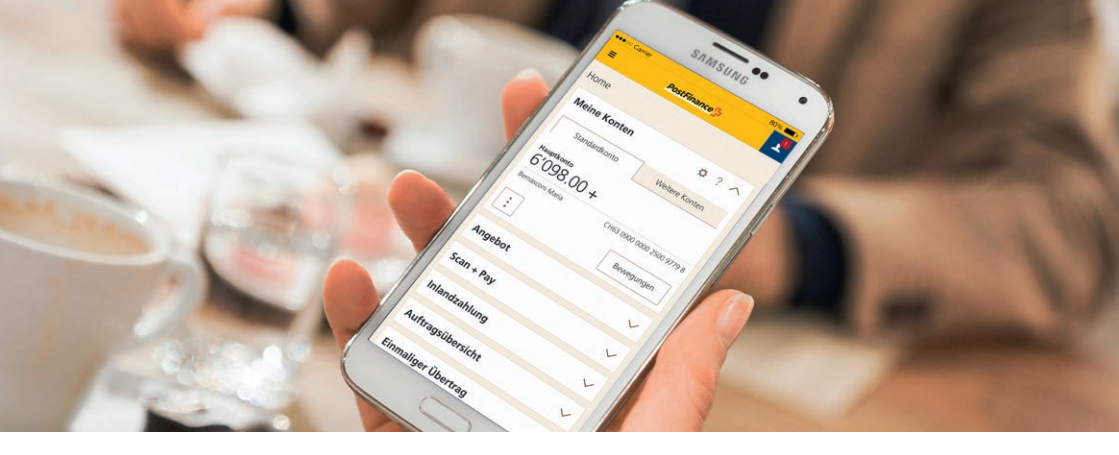

### Login mit der Mobile ID ins E-Finance

- 1. Auf **www.postfinance.ch** die Loginseite von E-Finance aufrufen.
- Auf der Loginseite geben Sie Ihre E-Finance-Nummer oder Ihren Benutzernamen (1) und Ihr Passwort (2) ein. Für Kunden mit mehreren Benutzern (z.B. Partnerkonto): Geben Sie zusätzlich Ihre Benutzeridentifikation (3) ein. Klicken Sie auf «Weiter» (4).

| PostFinance                                | Hilfe und Support $ arsigma$                            |
|--------------------------------------------|---------------------------------------------------------|
| ☆ Login                                    | Hilfe zum Login                                         |
| E-Finance-Nummer / Benutzername            | Schritt-für-Schritt erklärt >                           |
| Passwort vergessen / ändern >              | Sie haben noch kein Login?<br>Werden Sie Online-Kunde > |
| Falls vorhanden:<br>Benutzeridentifikation |                                                         |
| Veter                                      |                                                         |

Diese Seite informiert Sie darüber, dass Ihre Loginanfrage an die entsprechende Telefonnummer gesendet wurde.

| Login mit Mobile ID                                                                                             |                                                                                                    |
|----------------------------------------------------------------------------------------------------|----------------------------------------------------------------------------------------------------|
| Lettes endigreiches Logn:<br>31.03.2015 16.35                                                                   | Hilfe zum Login   1 Bestätigen Sie die Anfrage auf Ihrem<br>Mobiliteiefon                                |
| l                                                                                                    | 2 Geben Sie die separate Mobile-ID-PNI ein, die<br>Sie von firrem Mobiltélefonanbieter erhalten<br>haben |
| Beachten Sie die Anweisungen auf ihrem Mobiltelefon. Nach dem erfolgreichen Login<br>werden Sie weitergeleitet. |                                                                                                    |
| Abbrechen                                                                                                    |                                                                                                    |

Auf dem Mobiltelefon erscheint Ihre Loginanfrage.

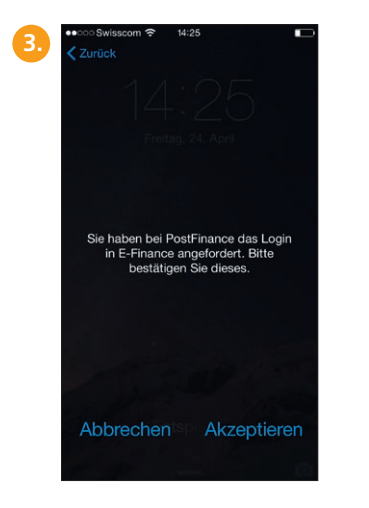

Akzeptieren Sie die Loginanfrage.

| of the second second se | 13:19                             | _                                           |
|----------------------------------------------------------------------------------------------------|-----------------------------------|---------------------------------------------|
| Zurück                                                                                                    |                                   |                                             |
| Bitte m                                                                                                    | it Ihrer Mobile<br>authentisieren | ID PIN                                      |
|                                                                                                    |                                   |                                             |
|                                                                                                    |                                   |                                             |
|                                                                                                    |                                   |                                             |
|                                                                                                    |                                   |                                             |
|                                                                                                    |                                   | Sender                                      |
| 1                                                                                                    | 2<br>ABC                          | Sender<br>3<br>DEF                          |
| 1<br>4<br>он                                                                                                    | 2<br>АВС<br>5<br>ЈКL              | Sender<br>3<br>DEF<br>6<br>MNO              |
| 1<br>4<br>оні<br>7<br>Роля                                                                                                    | 2<br>лвс<br>5<br>лкц<br>8<br>тиу  | Sender<br>3<br>DEF<br>6<br>MNO<br>9<br>WXYZ |

Mobile ID PIN eingeben und «Senden» drücken.

Nach erfolgreichem Login wird Ihnen die Vermögensübersicht angezeigt.

#### Weitere Informationen auf postfinance.ch/mobileid

Bei Fragen rufen Sie uns an unter 0848 888 710 (im Inland max. CHF 0.08/Min.).

PostFinance AG Mingerstrasse 20 3030 Bern

Telefon 0848 888 710 (im Inland max. CHF 0.08/Min.)

www.postfinance.ch

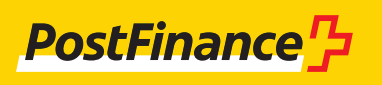

05.2019 (pf.ch)